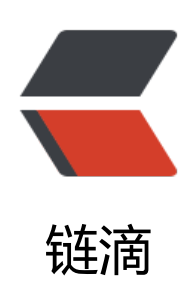

# 在 Windows 10 系统编译 RustDesk

作者: lingyundu

- 原文链接: https://ld246.com/article/1634362837607
- 来源网站: 链滴
- 许可协议:署名-相同方式共享 4.0 国际 (CC BY-SA 4.0)

#### 环境信息

۰

操作系统: Windows 10 LTSC 2019

提前安装 Rust 和 Git

# 安装 LLVM

在 LLVM Download Page 页面找到最新版本,跳转到对应的 GitHub 页面下载 Windows 版安装程

| LLVM Download Page                                                                                                    |  |
|----------------------------------------------------------------------------------------------------|--|
| Git Access                                                                                                    |  |
| If you'd like access to the "latest and greatest" in LLVM development, please see the instructions for accessing the <u>LLVM Git Repository</u> . The major changes and improvements that the development version contains relative to the previous release are listed in the <u>Release Notes</u> for the next release. |  |
| Download LLVM 13.0.0                                                                                                    |  |
| Sources / Pre-Built Binaries / Doxygen:<br>These are available on the GitHub release <u>page</u> .                                                                                                    |  |
| Documentation:         • LLVM (release notes)         • Clang (release notes)         • clang-tools-extra (release notes)         • LLD (release notes)         • libc++ (release notes)         • Polly (release notes)         • Elang (release notes)         • Elang (release notes)                                 |  |
| Download LLVM 12.0.1                                                                                                    |  |

| C i github.com/llvm/ | /llvm-project/releases/tag/llvmorg-13.0.0 | x 🔿 🗣     |
|----------------------|-------------------------------------------|-----------|
|                      | Ø libcox-13.0.0.src.tar.xz.sig            | 566 Bytes |
|                      | Ø libcocabi-13.0.0.src.tar.sz             | 542 KB    |
|                      | Ibcoxabi-13.0.0.src.tar.sz.sig            | 566 Bytes |
|                      | Ibunwind-13.0.0.src.tar.xz                | 97.3 KB   |
|                      | Ibunwind-13.0.0.src.tar.xz.sig            | 566 Bytes |
|                      | Dilld-13.0.0.src.tar.xz                   | 1.4 MB    |
|                      | Ø Ild-13.0.0.src.tar.xz.sig               | 566 Bytes |
|                      | 🕲 IIdb-13.0.0.src.tar.xz                  | 9.45 MB   |
|                      | Ildb-13.0.0.src.tar.xz.sig                | 566 Bytes |
|                      |                                           | 207 MB    |
|                      | DLLVM-13.0.0-win64.exe                    | 228 MB    |
|                      | Ilvm-13.0.0.src.tar.xz                    | 43.4 MB   |
|                      | S Ilvm-13.0.0.src.tar.xz.sig              | 566 Bytes |
|                      | Ilvm-project-13.0.0.src.tar.xz            | 93.1 MB   |
|                      | Ilvm-project-13.0.0.src.tar.xz.sig        | 566 Bytes |
|                      |                                           | 1.09 MB   |

#### 双击安装

记得将 LLVM 添加到系统环境变量 PATH。

| ✔ LLVM 安装                                                                                                    | . <del></del> |    | ×   |
|----------------------------------------------------------------------------------------------------|---------------|----|-----|
| C D M PILER<br>INFRASTRUCTURE Choose options for installing LLVM                                                                                                    |               |    |     |
| By default LLVM does not add its directory to the system B                                                                                                    | ATH.          |    |     |
| ○ Do not add LLVM to the system PATH<br>● Add LLVM to the system PATH for all users<br>○ Add LLVM to the system PATH for current user<br>☑ Create LLVM Desktop Icon |               |    |     |
| Nullsoft Install System v3.02.1(上一步(P)下一步(                                                                                                    | N) >          | 取消 | (C) |

# 安装 Vcpkg

## 下载并安装

在 C 盘创建 dev 文件夹,并下载 vcpkg,然后运行 bootstrap-vcpkg.bat 脚本。

mkdir dev cd dev git clone https://github.com/microsoft/vcpkg ./vcpkg/bootstrap-vcpkg.bat

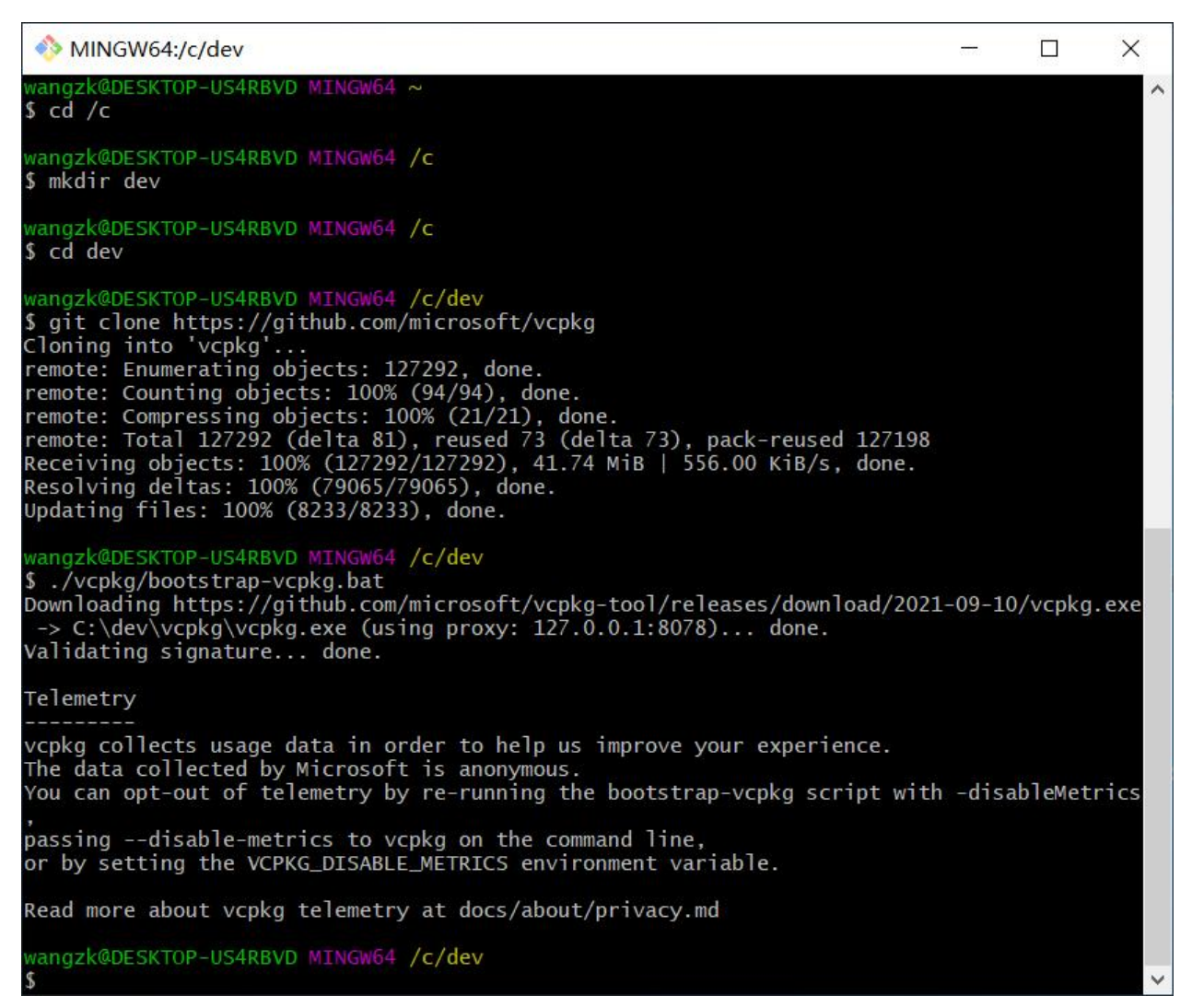

#### 遇到的问题:下载失败

| MINGW64:/c/dev                                                                                                    | 8. <del></del>      |                              | ×            |
|----------------------------------------------------------------------------------------------------|---------------------|------------------------------|--------------|
| \$                                                                                                    |                     |                              | ^            |
| <pre>wangzk@DESKTOP-US4RBVD MINGW64 /c/dev \$ ./vcpkg/bootstrap-vcpkg.bat Downloading https://github.com/microsoft/vcpkg-tool/releases/download/2021-09- :\dev\vcpkg\vcpkg.exeWhile calling Windows API function WinHttpSendRequest EFE: </pre>                   | 10/vcpl<br>got er   | <g.exe<br>ror 0x0</g.exe<br> | -> C<br>0002 |
| C:\dev\vcpkg\scripts\bootstrap.ps1 : Downloading vcpkg.exe failed. Please chec<br>onnection, or consider d<br>ownloading a recent vcpkg.exe from https://github.com/microsoft/vcpkg-tool wit<br>At line:1 char:4<br>+ & {& 'C:\dev\vcpkg\scripts\bootstrap.ps1' } | :k your<br>:h a bro | intern<br>owser.             | et c         |
| + CategoryInfo : NotSpecified: (:) [Write-Error], WriteErrorExcep<br>+ FullyQualifiedErrorId : Microsoft.PowerShell.Commands.WriteErrorException                                                                                                    | otion<br>on,boots   | strap.p                      | s1           |
| ScriptHalted<br>At C:\dev\vcpkg\scripts\bootstrap.ps1:54 char:5<br>+ throw                                                                                                    |                     |                              |              |
| + CategoryInfo : OperationStopped: (:) [], RuntimeException<br>+ FullyQualifiedErrorId : ScriptHalted                                                                                                    |                     |                              |              |
| wangzk@DESKTOP-US4RBVD MINGW64 /c/dev<br>\$                                                                                                    |                     |                              | ~            |

#### 解决方法:设置代理

export https\_proxy=IP:Port

其中, IP:Port 替换为自己的代理 IP 和 端口号。

### 配置环境变量

安装成功后,新建环境变量 VCPKG\_ROOT,将它的值设置为 Vcpkg 的安装目录。并将VCPKG\_ROOT 的值添加到 Path 中。

| 变量                 | 值                                                      | ^ |
|--------------------|--------------------------------------------------------|---|
| PROCESSOR_REVISION | 6001                                                   |   |
| PSModulePath       | %ProgramFiles%\WindowsPowerShell\Modules;C:\Windows\sy |   |
| TEMP               | C:\Windows\TEMP                                        |   |
| TMP                | C:\Windows\TEMP                                        | 4 |
| USERNAME           | SYSTEM                                                 |   |
| VCPKG_ROOT         | C:\dev\vcpkg                                           |   |
| windir             | C:\Windows                                             | ~ |
|                    |                                                        |   |

# 安装 Rustdesk 所需的库

使用 Vcpkg 安装 Rustdesk 所需的库:

vcpkg install libvpx:x64-windows-static libyuv:x64-windows-static opus:x64-windows-static

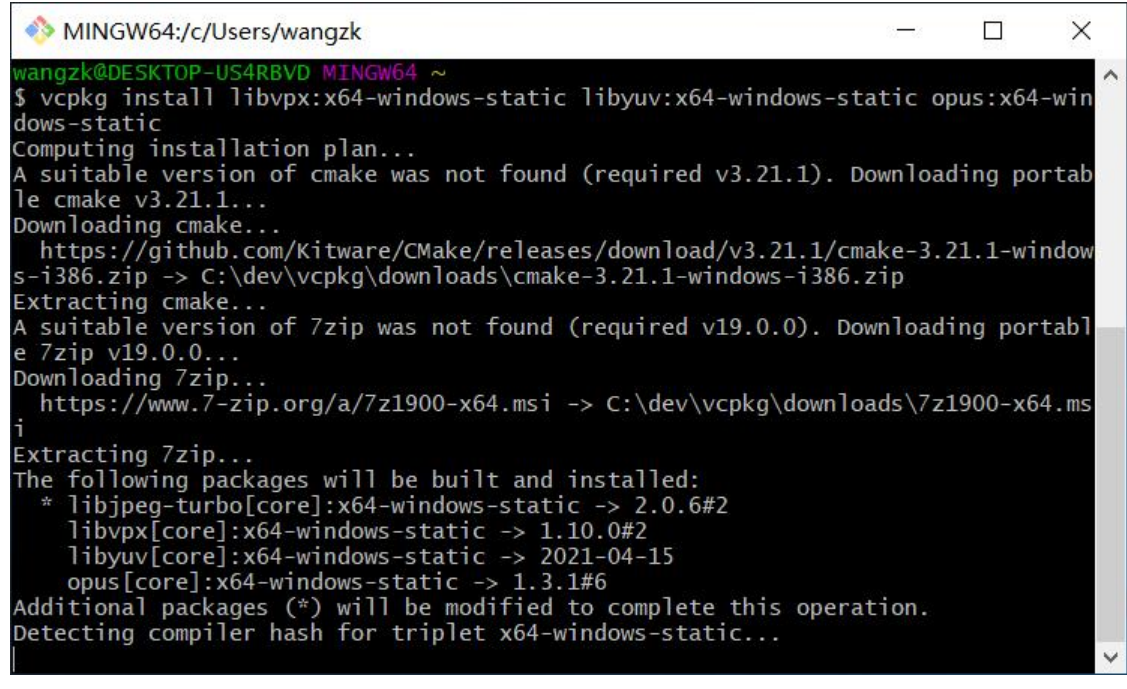

遇到的问题: libyuv:x64-windows-static 安装失败

| MINGW64:/c/rustdesk                                                                                                    | 83 <del></del> 97                                             |                                                  | $\times$                          |
|----------------------------------------------------------------------------------------------------|---------------------------------------------------------------|--------------------------------------------------|-----------------------------------|
| <ul> <li>Performing post-build validation done</li> <li>Stored binary cache: C:\Users\wangzk\AppData\Local\vcpkg\archive</li> <li>2029c5151ecd316c198d386755c36c04c2d3f393e35b3060fa3c1.zip</li> <li>Installing package libvpx[core]:x64-windows-static</li> <li>Elapsed time for package libvpx:x64-windows-static</li> <li>Building package libyuv[core]:x64-windows-static.</li> <li>Building package libyuv[core]:x64-windows-static</li> <li>Fetching https://chromium.googlesource.com/libyuv/libyuv 287:</li> <li>a18b4e08478c5781541b</li> <li>CMake Error at scripts/cmake/vcpkg_execute_required_process.cmal</li> <li>Command failed: "C:/Program Files/Git/mingw64/bin/git.exe"</li> <li>omium.googlesource.com/libyuv/libyuv 287158925b0e03ea4499a18b4ed</li> <li>depth 1 -n</li> <li>Working Directory: C:/dev/vcpkg/downloads/git-tmp</li> <li>Error code: 128</li> <li>See logs for more information:</li> <li>C:\dev\vcpkg\buildtrees\libyuv\git-fetch-x64-windows-stat</li> </ul> | es\e9\e<br>158925b<br>ke:127<br>fetch h<br>08478c5<br>ic-err. | 9e4cca<br>00e03ea<br>(messa<br>1ttps:/<br>781541 | 54ad<br>4499<br>ge):<br>/chr<br>b |
| Call Stack (most recent call first):<br>scripts/cmake/vcpkg_from_git.cmake:123 (vcpkg_execute_required<br>ports/libyuv/portfile.cmake:3 (vcpkg_from_git)<br>scripts/ports.cmake:141 (include)                                                                                                    | d_proce                                                       | 255)                                             |                                   |
| Error: Building package libyuv:x64-windows-static failed with: Please ensure you're using the latest portfiles with `.\vcpkg u<br>submit an issue at https://github.com/Microsoft/vcpkg/issues in<br>Package: libyuv:x64-windows-static<br>Vcpkg version: 2021-09-10-2059ef11aa6067e6f59b0d939c5d17e3c5c                                                                                                    | BUILD_F<br>pdate`,<br>cluding<br>47d3e                        | AILED<br>then<br>J:                              |                                   |
| Additionally, attach any relevant sections from the log files a                                                                                                    | bove.                                                         |                                                  |                                   |

#### 解决方法:给 Git 配置代理

git config --global https.proxy IP:Port

其中, IP:Port 替换为自己的代理 IP 和 端口号。

### 编译运行

git clone https://github.com/rustdesk/rustdesk cd rustdesk

# 下载 sciter 到当前目录,也可以手动下载并放到 rustdesk 目录 curl -O https://raw.githubusercontent.com/c-smile/sciter-sdk/master/bin.win/x64/sciter.dll

# 运行 cargo run

| O RustDesk                                                                                                    |                        |  | × |
|----------------------------------------------------------------------------------------------------|------------------------|--|---|
| Your Desktop<br>Your desktop can be<br>accessed with this ID and<br>password.<br>ID :<br>160 253 451<br>Password<br>****** © | Control Remote Desktop |  |   |
| Install RustDesk<br>Install RustDesk on this<br>computer                                                                     |                        |  |   |
|                                                                                                    | Ready                  |  |   |